# How to Submit a Service Ticket with Attachments

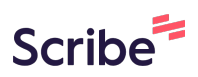

#### **3** Complete ticket with info, add "jbahena@vusd.org" to cc

#### Submit a ticket

Welcome to the VUSD Service Ticket System. Please complete the form below to submit a ticket. your ticket is routed correctly for best support, it's important to select the appropriate service area needed, you can find a full list of service area categories and request types here: <u>Service area categories</u>. Unsure or can't find the right category? Select 'Other' and we'll make sure it gets t support staff.

| Requester *        | ajimenez01@vusd.us |
|--------------------|--------------------|
| (                  | Add cc             |
| Site *             |                    |
|                    |                    |
| Service Area *     |                    |
| _                  |                    |
| Room or Location * |                    |
|                    |                    |
| Contact Number *   |                    |

|                    | Hide Cc                                                                                   |  |
|--------------------|-------------------------------------------------------------------------------------------|--|
|                    | cc:                                                                                       |  |
| Site *             |                                                                                           |  |
| Service Area *     | Technological Services                                                                    |  |
| Room or Location * |                                                                                           |  |
| Contact Number *   | Veva Blunt Elementary School                                                              |  |
| Subject *          | Visalia Charter Independent Study (VCIS)<br>Visalia Charter Independent Study (VCIS West) |  |
| Subject *          | Visalia Charter Independent Study (VCIS West) Visalia Adult School                        |  |

| 5 Click Technology |                                              |
|--------------------|----------------------------------------------|
|                    | Hide Cc                                      |
| Site *             | Visalia Adult School                         |
| Service Area *     |                                              |
| Room or Location   | n * Custodial                                |
| Contact Number     | Grounds     Library Services     Mointempore |
| Subject *          | Nutritional Services                         |
| Description *      |                                              |
|                    |                                              |

Click the type of help you need. Different types will have different subs in the next category.

| Service Area *                               | Technology                                                                                      |
|----------------------------------------------|-------------------------------------------------------------------------------------------------|
| Need help finding the righ<br>request types. | t request type below? Click this link to see a list of all of them: Service area categories and |
| Request Type *                               |                                                                                                 |
| Problem location *                           | Account Help                                                                                    |
| Room or Location *                           | Business Systems<br>Digital Learning Systems                                                    |
| Contact Number *                             | Electronic Systems Hardware support                                                             |
| Subject *                                    | Network support Software support                                                                |
|                                              |                                                                                                 |
| Description *                                |                                                                                                 |

6

## Select the issue

| Service Area *            | Technology                                                                                       |
|---------------------------|--------------------------------------------------------------------------------------------------|
| Need help finding the rig | ght request type below? Click this link to see a list of all of them: <u>Service area catego</u> |
| Request Type *            | Hardware support                                                                                 |
| Sub *                     |                                                                                                  |
| Problem location $\star$  |                                                                                                  |
| Room or Location *        | Desktop Computer<br>Chromebook<br>Laptop                                                         |
| Contact Number *          | iPad<br>Copier                                                                                   |
| Subject *                 | Printer                                                                                          |

| 8 | Select where the issue is                    |                                                                                                 |
|---|----------------------------------------------|-------------------------------------------------------------------------------------------------|
|   | Service Area *                               | Technology                                                                                      |
|   | Need help finding the righ<br>request types. | It request type below? Click this link to see a list of all of them: <u>Service area catego</u> |
|   | Request Type *                               | Hardware support                                                                                |
|   | Sub *                                        | Printer                                                                                         |
|   | Problem location *                           |                                                                                                 |
|   | Room or Location *                           | In an office<br>In a classroom                                                                  |
|   | Contact Number *                             | In a library<br>At home                                                                         |
|   | Subject *                                    |                                                                                                 |
|   |                                              |                                                                                                 |

| 9 enter the loca | tion                                        |                                                                                              |
|------------------|---------------------------------------------|----------------------------------------------------------------------------------------------|
|                  | Service Area *                              | Technology                                                                                   |
|                  | Need help finding the riv<br>request types. | ght request type below? Click this link to see a list of all of them: <u>Service area ca</u> |
|                  | Request Type *                              | Hardware support                                                                             |
|                  | Sub *                                       | Printer                                                                                      |
|                  | Problem location *                          | In an office                                                                                 |
|                  | Room or Location *                          |                                                                                              |
|                  | Contact Number *                            |                                                                                              |
|                  | Subject *                                   |                                                                                              |

# **10** Enter subject - i.e. - printer not working

| Request Type ★     | Hardware support |
|--------------------|------------------|
| Sub *              | Printer          |
| Problem location * | In an office     |
| Room or Location * | Rm. 36           |
| Contact Number *   | 730-7646         |
| Subject *          |                  |
| Description *      |                  |
|                    |                  |

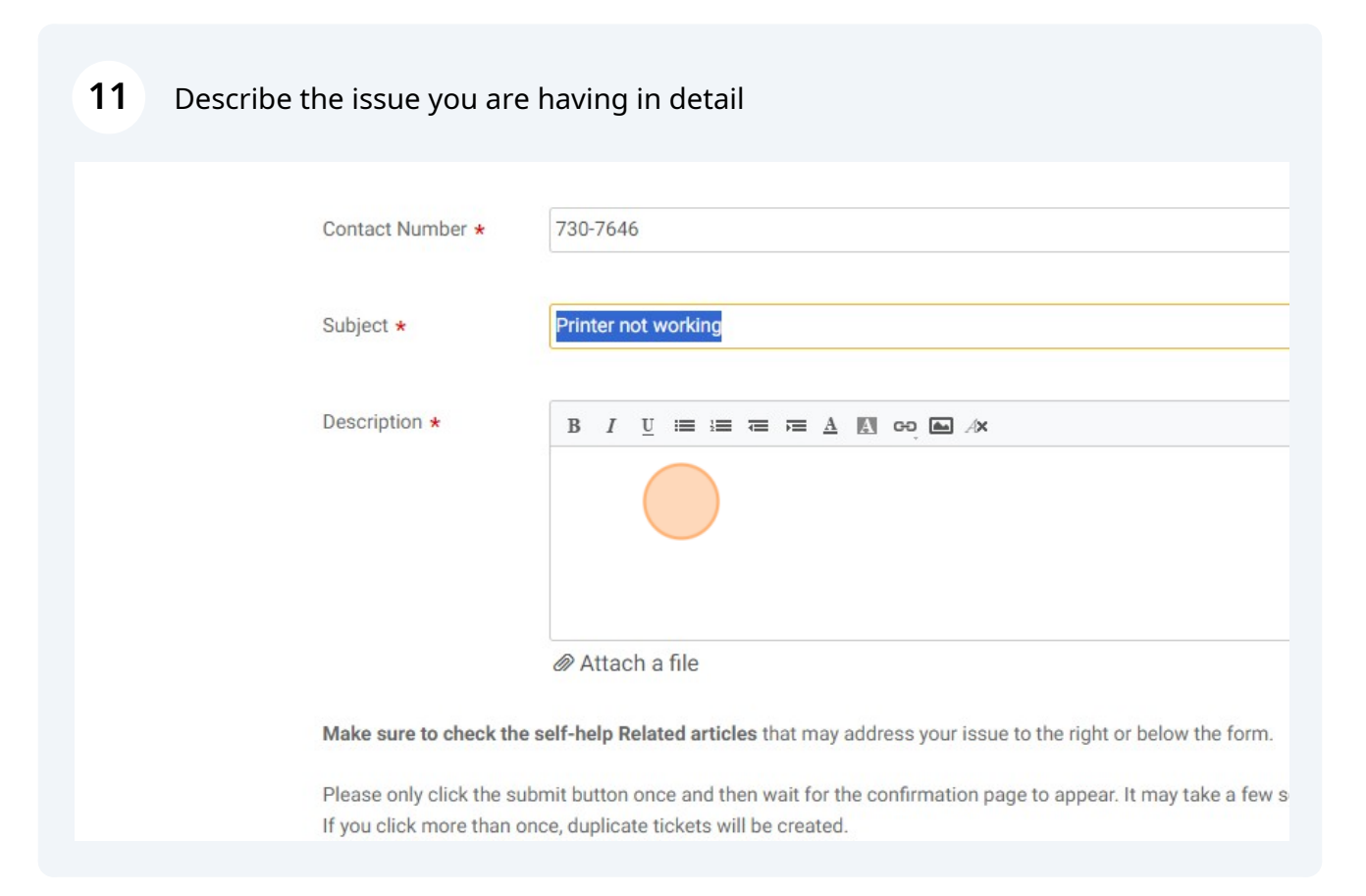

#### **12** Click "Attach a file" if you need to upload picture, diagram etc.

| Subject ×              | Finite not working                                                                                                    |
|------------------------|----------------------------------------------------------------------------------------------------|
|                        |                                                                                                    |
| Description *          | $\mathbf{B}  I  \underline{\mathbf{U}} \ \coloneqq \ \overleftarrow{=} \ \overleftarrow{=} \ \underline{\mathbf{A}}  \boxed{\mathbf{M}}  \mathbf{co}  \overleftarrow{=} \ \mathbf{A} \times$ |
|                        | The printer is not working in my office.                                                                                                    |
|                        |                                                                                                    |
|                        | M Attach a file                                                                                                    |
| Make sure to check t   | he self-help Related articles that may address your issue to the right or below the                                                                                                    |
| Please only click the  | submit button once and then wait for the confirmation page to appear. It may take                                                                                                    |
| If you click more than | once, duplicate tickets will be created.                                                                                                    |
|                        | Submit Cancel                                                                                                    |
|                        | Description *<br>Make sure to check t<br>Please only click the s<br>If you click more than                                                                                                   |

### Click "Submit" button to finish.

| Description *                                        |                                                                                                    |
|------------------------------------------------------|----------------------------------------------------------------------------------------------------|
|                                                      | The printer is not working in my office.                                                                                |
|                                                      | Attach a file                                                                                                    |
| Make sure to check the                               | e self-help Related articles that may address your issue to the right or below                                          |
| Please only click the su<br>If you click more than o | ubmit button once and then wait for the confirmation page to appear. It may te once, duplicate tickets will be created. |
|                                                      | Submit Cancel                                                                                                    |
|                                                      |                                                                                                    |